## IRB 資料請求から施設ログインまでの手順

- 1. <u>http://www.tri-international.org/</u>の"NAUSICAAMI 臨床試験"より専用ページに入る。
- 2. 下記 NAUSICAAMI TRIAL ポータル (以降ポータル)の IRB 資料請求"から、「メール アドレス」「お名前」「病院名」をタイプして「確認」 /

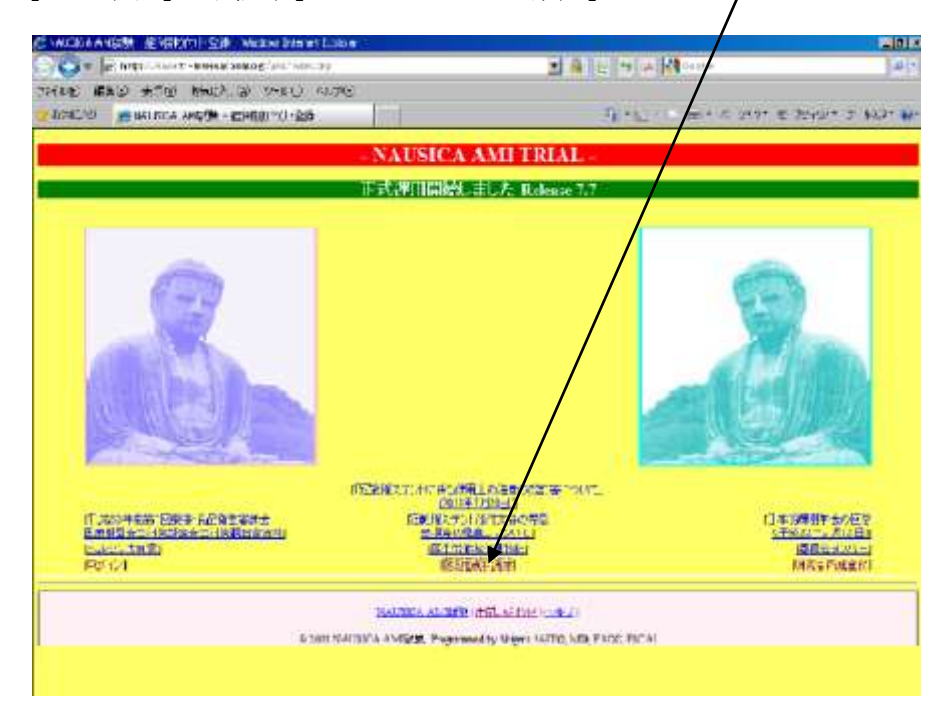

数秒後、入力したメールアドレスに「プロトコール」「患者同意書」「冠動脈ステントに係 る使用上の注意の改訂等について」等が送付される。

3. 倫理委員会申請へ

↓

Ť

4. 倫理委員会通過後、添付の FAX 用紙に必要項目を記入の上、事務局 Fax # xxxxxxxxxx に送付。

↓

- 5. 事務局で病院ログイン名、コードを割り付け後、後日郵送。
- 6. ポータル画面「<u>研究者新規登録</u>」→施設認証画面に病院ログイン名、病院ログインコード を入力して認証

Ţ

## <NAUSICA-AMI 臨床研究 参加申請書>

NPO 法人ティー・アール・アイ国際ネットワーク 齋藤 滋 行

FAX 番号:0467-46-1907

当院におきましては NAUSICA-AMI 臨床研究に参加いたしたく、症例登録をいたし ますので、施設登録するための「病院ログイン名」、「ログインコード」の交付をお願 い申しあげます。

## 病院ログイン名、ログインコード送付先

御施設名:

御診療科名:

御名前:

御住所:

電話番号:

Fax 番号:

e-mail :